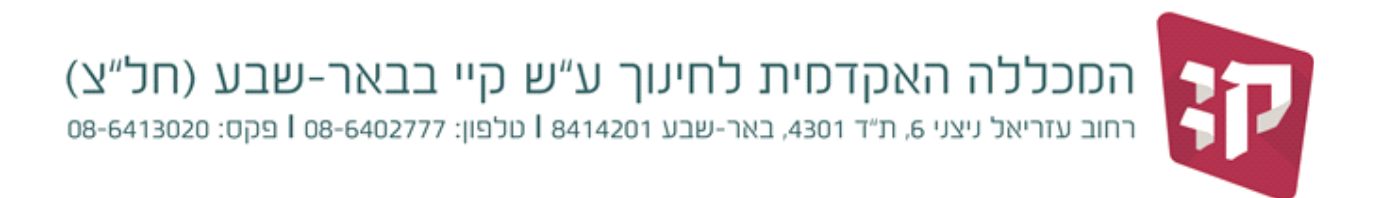

מבחן זה נועד כדי לקבוע אם עליך ללמוד קורס ביישומי מחשב.

משך המבחן – עד שעתיים.

#### <u>במבחן 4 חלקים</u>:

- חלק אי: ידע בגוגל דרייב ריכוז כל קבצי הבחינה בגוגל דרייב
  - (Power Point) חלק ב׳: ידע בתכנת המצגות פאוור-פוינט
- חלק ג׳: ידע במעבד התמלילים וורד (Word) ובשימוש ברשת האינטרנט
  - (Excel) חלק די: ידע בגיליון האלקטרוני אקסל -

## הנחיות חשובות

- עליך להיכנס לאינטרנט עם חשבון הג׳מייל שלך ולפתוח תיקייה בדרייב שאליה יעלו לבסוף כל הקבצים שתיצור במהלך הבחינה.
  - kayexamm@gmail.com שתפו את התיקייה שיצרתם בדרייב עם הכתובת 2
- פתח במחשב את תיקיית ״המסמכים שלי״ (my documents) ובתוכה לפתוח תיקיה חדשה ששמה הוא שמכם המלא ומספר תעודת הזהות שלך. לדוגמה: lior\_365487345 .
   את כל מסמכי המבחן (וורד, אקסל ופאוור פוינט) תשמרו בתיקיה זו (הקפידו לשמור את הקובץ לפחות כל 10 דקות).
  - .4 העלו את כל קבצי המבחן לתיקייה שיצרתם בגוגל דרייב.

## חלק א׳: מבחן בתוכנת המצגות Power-Point ובשימוש באינטרנט

# עליכם להכין מצגת על נושא חינוכי שאותו אתם מכירים או כל נושא חינוכי אחר שמעניין אתכם.

לדוגמה : נהיגה בשכרות

### .1 בצעו את הפעולות הבאות:

- פתחו מצגת חדשה.
- שמרו את קובץ בשם יימבחן מצגתיי בתיקייה שפתחתם ביימסמכים שלייי.

### .2 הכינו מצגת בת ארבעה שקפים:

בשקף הראשון כתבו את שמכם ות.ז. בשקף זה כתבו גם את שם הנושא שבחרתם ובעזרת הוספת ״פעולה״ <u>צרו היפר קישור</u> בין כל כותרת לשקף המתאים.

 א. בשקף השני כתבו כותרת המתיחסת לשלוש עובדות על הנושא שבחרתם. כתבו כל עובדה בשורה עם תבליט ו<u>צרו הנפשה</u> להופעת הטקסט.

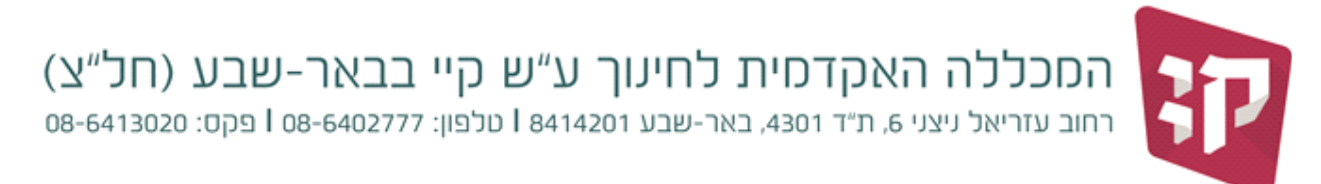

- ב. בשקף השלישי כתבו כותרת למשל יתרונות, חסרונות וכו׳ <u>וצרו היפר-קישור</u> לאתר המתאר את הנושא
  שבחרתם להציג (שימו לב, יש ליצור היפר-קישור ולא רק להדביק את כתובת האינטרנט של האתר).
  - .3 עיצוב השקפים:

**ע**צבו את <u>הרקע</u> של השקפים וכותרות השקפים.

- .4 הוסיפו
- מעברים בין השקופיות.
- כותרת עליונה עם שם המכללה והלוגו שלה.
  - מספור לשקפים.
  - הערה אחת לפחות באחד השקפים.
  - <u>תמונה</u> מאוסף התמונות בכל שקף.
- .5. העלו את קובץ הפאוור פוינט לתיקייה שיצרתם בדרייב.

# חלק בי: מבחן במעבד התמלילים Word ובשימוש באינטרנט

## שים/שימי לב! את כל המשימות הבאות <u>בוורד</u> יש לשמור באותו קובץ

## 1. בצעו את הפעולות הבאות:

- פתחו מסמך חדש בוורד.
- הוסיפו כותרת עליונה ובה שמכם המלא ומספר תעודת הזהות שלכם.
  - הוסיפו מספרי עמוד לקובץ.
- שמרו את קובץ בשם ״מבחן וורד״ בתיקייה שפתחתם ב״מסמכים שלי״.
  - כל הטקסט שאתם כותבים חייב להיות מיושר מימין לשמאל

### .2

<u>עצבו את הטקסט באופן הבא</u>: גופן David בגודל 14 ; כותרת ממורכזת, מודגשת ומסומנת בקו תחתי והשתמשו בתבליטים.

- . הנגב הוא אזור גאוגרפי המשתרע בחלקה הדרומי של ארץ ישראל 💠
- הנגב הוא חלק מרצועת המדבריות העולמית ,וזו הסיבה לתנאי האקלים השוררים בו. הנגב 🛠 מכסה כ-60% משטח מדינת ישראל ,ובחלקו הקטן הוא נמצא מחוץ לה.
  - א קיימות הגדרות שונות לתיחום המדויק של הנגב, שניתנו על ידי חוקרים שונים. עם זאת, מקובל כי ארץ הנגב השתרעה באזור צפון הנגב של ימינו בלבד.

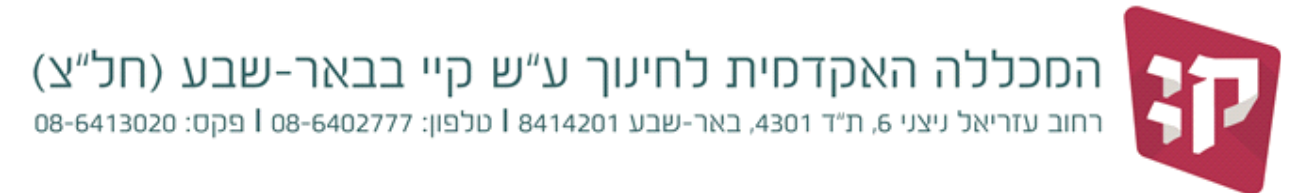

## 3. הקלידו את מכתב אל מנהלת בית הספר שנועד להגביר מודעות לנושא אורח חיים בריא

<u>עצבו את הטקסט באופן הבא</u> : רווח של שורה וחצי בין השורות, גופן Arial, גודל 12, הדגשת השם והכתובת, מספור אוטומטי וסיום המכתב ביישור לשמאל.

#### לכבוד: ישראלה ישראלי

#### <u>רחוב העצמאות 3/20, באר שבע</u>

### ישראלה שלום רב,

אנו הסטודנטים במכללה האקדמית לחינוך ע"ש קיי בבאר שבע מעוניינים להביא לידיעתך כי על מנת שהתלמידים יהיו מודעים לנושא אורח חיים בריא עליכם בבית הספר לבצע את התהליכים הבאים:

- 1. סדנאות בנושא תזונה נכונה.
  - .2 סדנת ספורט.
  - .3 ימי עיון עבור ההורים.

תודה על שיתוף הפעולה, סטודנטים, מכללת קיי

### .4 העתיקו את הטבלה הבאה תוך שמירה על העיצוב המופיע בדף.

<u>עצבו את הטקסט באופן הבא</u> : רווח של שורה (בודד) בין השורות, גופן David גודל 12 בצבע אדום ובכתב נטוי. הדגישו את הטקסט והוסיפו צללית בשורת הכותרת וסדרו את רוחב התא בהתאם לטקסט. לדוגמה טבלת פרסים לבתי הספר לשנת 2019.

| תיאור הפרס | מועד קבלת הפרס | שם הפרס         | שם ביה״ס |
|------------|----------------|-----------------|----------|
| חדר בריחה  | 3.9.19         | חדשנות יצירתיות | רננים    |
|            |                | ומצוינות        |          |
| טיול בטבע  | 17.10.19       | קידום תהליכי    | ניצנים   |
|            |                | הוראה           |          |

- 4. היכנסו למנוע החיפוש גוגל אשר באינטרנט וחפשו את אתר ויקיפדיה ושם את הערך שבחרתם להציג במצגת לדוגמה ״נגב״. העתיקו את 3 הפסקאות הראשונות ולאחר מכן צרו תוכן עניינים אוטומטי על בסיס הפסקאות.
- דחרו בתמונה של הנגב והוסיפו (images). היכנסו למנוע החיפוש גוגל אשר באינטרנט ובחיפוש התמונות (images) בחרו בתמונה של הנגב והוסיפו אותה לקובץ.

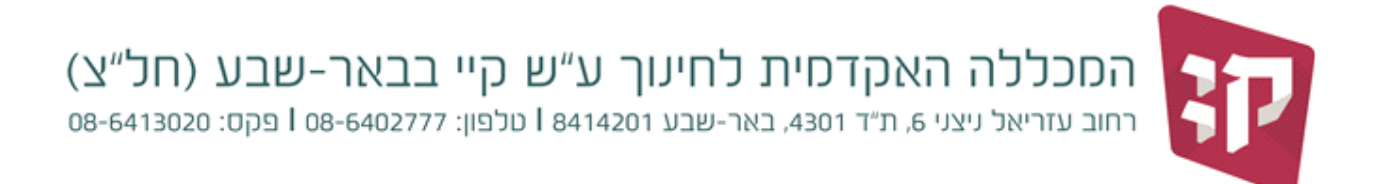

# חלק ג׳: מבחן בתכנת הגיליון האלקטרוני - Excel ובשימוש באינטרנט

#### .1 בצעו את הפעולות הבאות:

- פתחו גיליון חדש באקסל.
- שמרו את קובץ בשם יימבחן אקסליי בתיקייה שפתחתם ביימסמכים שלייי.
- 2. לפניכם צילום מסך של ציונים לסמסטרים א׳ ו ב׳ של ישראל ישראלי. הקלידו אותם בגיליון האקסל.

| แบเทท | סמסנוב | סמסנוב |             |
|-------|--------|--------|-------------|
| שנתי  | ב      | סנוסטו | שם המקצוע   |
|       | 65     | 98     | עברית       |
|       | 77     | 73     | ערבית       |
|       | 89     | 80     | רובוטיקה    |
|       | 80     | 100    | לשון        |
|       | 70     | 75     | ספורט       |
|       | 85     | 95     | חינוך מיוחד |
|       | 95     | 76     | אמנות       |
|       | 74     | 94     | מדעים       |
|       |        |        | פונקציות:   |
|       |        |        | ממוצע       |
|       |        |        | מינימום     |
|       |        |        | מקסימום     |

- .3 עצבו את הכותרת, כך שבמקרה הצורך תתאפשר גלישת טקסט.
- .4 השלימו את החישובים של הממוצע השנתי והפונקציות של העמודות.
  הוסיפו עד ספרה אחת עשרונית (אחרי הנקודה) לתוצאות.
  - 5. הקפיאו את שורת הכותרת של הטבלה.

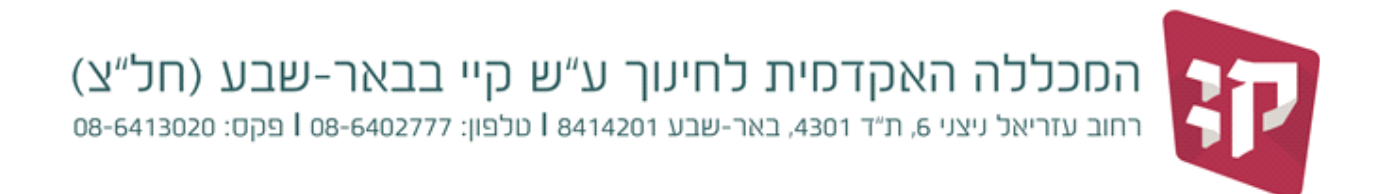

6. הוסיפו באותו קובץ, בגיליון חדש את תרשים המקצועות והציונים לפי הסמסטרים והממוצע (ראו דוגמה):

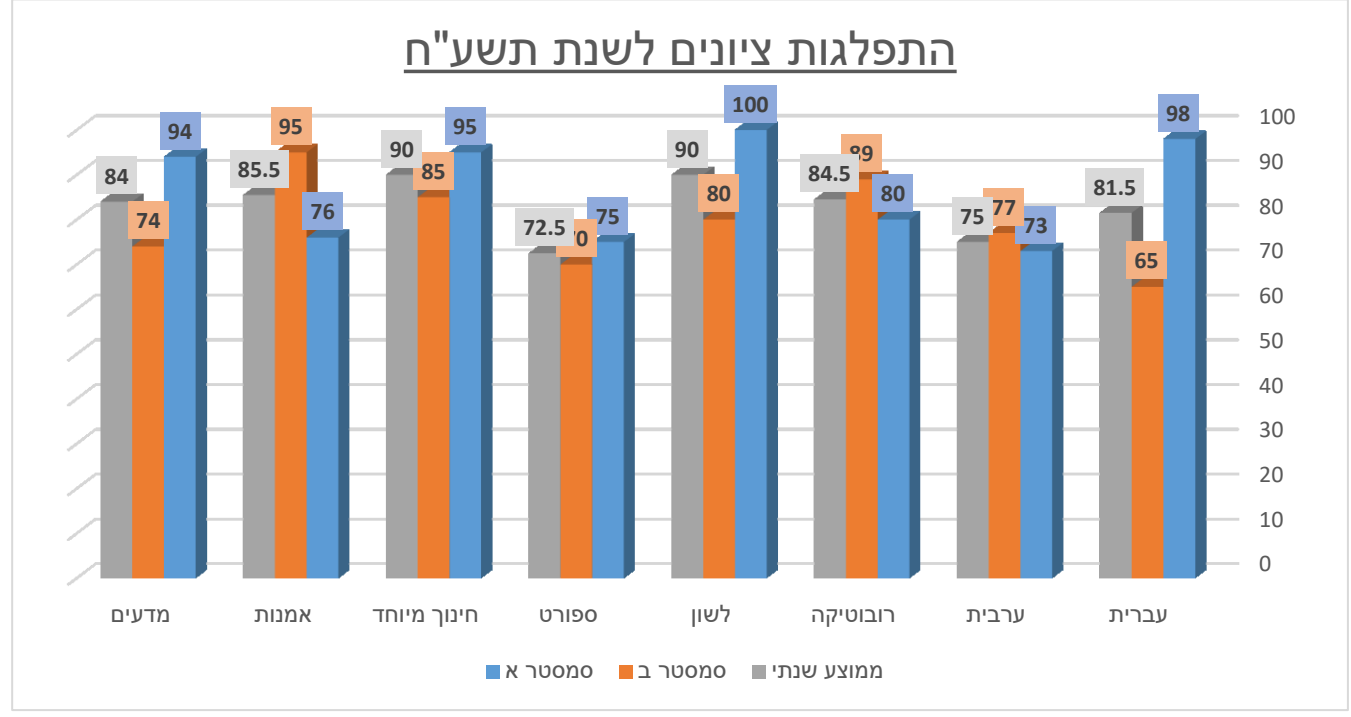

- .18 רשמו כותרת לתרשים, עצבו אותה כמו בדוגמה והגדילו את הגופן ל- 18.
  - .8 שנו את צבע העמודות בתרשים והוסיפו ציונים לעמודות.
    - .9 רשמו שמות מתאימים ל 2 הגיליונות.
  - .10 העלו את קובץ האקסל לתיקייה שיצרתם בדרייב שלכם.

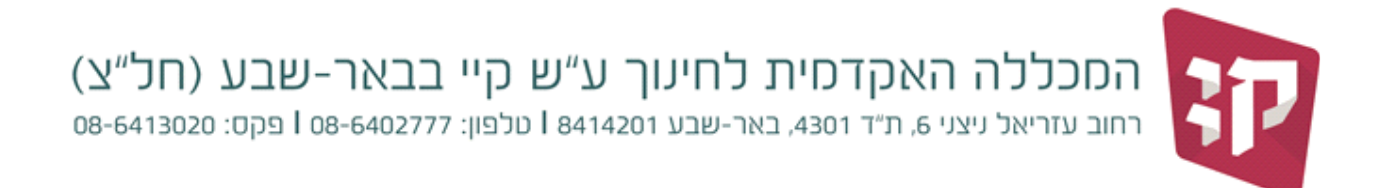

# חלק ד׳: יצירת טופס מקוון ושיתופו

עליכם ליצור טופס בגוגל טפסים המכיל מגוון אפשרויות של שאלות הקיימות בגוגל טפסים. הוסיפו מתוך הדרייב

את הטופס שיצרתם אל תיקיית הדרייב אותה פתחתם קודם (בעזרת הפקודה - העבר אל).

בהצלחה!!!